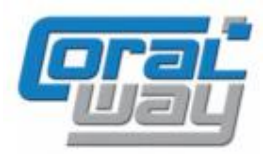

# Бухгалтерия экспедитора 8

Дополнительный модуль для типовой конфигурации "1С:Бухгалтерия предприятия 8, редакция 2.0"

## Версия 8.2.2.19.1

### Новое в версии

- Добавлен документ "Корректировка оперативной задолженности".
- В отчетах "Оперативная задолженность покупателей", "Оперативная задолженность перед поставщиками" реализована возможность ввода плана оплаты одновременно для нескольких документов.
- В отчетах "Оперативная задолженность покупателей", "Оперативная задолженность перед поставщиками", "Ведомость оперативных взаиморасчетов с покупателями", "Ведомость оперативных взаиморасчетов с поставщиками", "Ведомость взаиморасчетов с покупателями" и "Ведомость взаиморасчетов с поставщиками" реализована возможность ввода информации о номере заказов грузоперевозок, присутствующих в документах взаиморасчетов.
- В журналах документов "Расходы по грузоперевозкам", "Доходы по грузоперевозкам" и "Выявление финансового результата" реализована возможность просмотра движений ведомых документов.
- Реализована возможность ввода документа "Расходы по грузоперевозке" на основании бюджета грузоперевозки и заказа.
- Реализован новый механизм указания плательщика по грузоперевозке.
- Проведена адаптация под релиз 2.0.50.3 типовой конфигурации "1С:Бухгалтерия предприятия 8".
- Исправлены выявленные ошибки.

#### Внимание

Переход на новую версию программы рекомендуется осуществляться после обновления типовой конфигурации "1С:Бухгалтерия предприятия 8" до релиза 2.0.50.3. Работа релиза 8.2.2.19.1 дополнительного модуля "Бухгалтерия экспедитора 8" возможна с типовой конфигурацией "1С:Бухгалтерия предприятия 8" с релизом старше 2.0.49.8.

Переход на новую версию дополнительного модуля "Бухгалтерия экспедитора 8" возможен с релизов 8.2.2.18.9, 8.2.2.19.

#### Корректировка оперативной задолженности

Для возможности корректировки состояния оперативных взаиморасчетов (изменения как в большую, так и в меньшую сторону) в программе реализован документ "Корректировка оперативных взаиморасчетов". Ввод документов "Корректировка оперативной задолженности" осуществляется через одноименный журнал документов (Рабочий стол →Документы →Корректировка оперативной задолженности):

| И ЗАДОЛЖЕННОСТИ Номер<br>Представление документа:    | р: Ф0000001 Дата: 24                                                                                                    | 4.07.2013 12:00:00                                                                                                    |  |  |  |  |  |
|------------------------------------------------------|----------------------------------------------------------------------------------------------------|----------------------------------------------------------------------------------------------------|--|--|--|--|--|
| Представление документа:                             |                                                                                                    |                                                                                                    |  |  |  |  |  |
|                                                      |                                                                                                    |                                                                                                    |  |  |  |  |  |
| Q Письмо №23 от 24.07.13 г.                          |                                                                                                    |                                                                                                    |  |  |  |  |  |
| Договор:                                             |                                                                                                    |                                                                                                    |  |  |  |  |  |
| Q Дог. №ФР-009/01 от 01.01.2011                      |                                                                                                    | Q                                                                                                    |  |  |  |  |  |
| арий<br>🚖 Заполнить                                  |                                                                                                    | Все действия -                                                                                                    |  |  |  |  |  |
| редставление                                         | Счет задолженности                                                                                                    | Сумма, Руб.                                                                                                    |  |  |  |  |  |
| т №914-00002 от 14.09.12; С/Ф №914-00002 от 14.09.12 | 62.01                                                                                                    | -1 000,00                                                                                                    |  |  |  |  |  |
| т №914-00001 от 14.09.12; С/Ф №914-00001 от 14.09.12 | 76.09                                                                                                    | -1 180,00                                                                                                    |  |  |  |  |  |
| Всего: -2 180,00 Руб.                                |                                                                                                    |                                                                                                    |  |  |  |  |  |
|                                                      | Договор:<br>④ Дог. №ФР-009/01 от 01.01.2011<br>тарий<br>▲ Заполнить<br>редставление<br>ст №914-00002 от 14.09.12; С/Ф №914-00002 от 14.09.12<br>ст №914-00001 от 14.09.12; С/Ф №914-00001 от 14.09.12 | Договор:<br>④ Дог. № ФР-009/01 от 01.01.2011<br>тарий<br>▲ Заполнить<br>редставление Счет задолженности<br>ст №914-00002 от 14.09.12; С/Ф №914-00002 от 14.09.12 б2.01<br>ст №914-00001 от 14.09.12; С/Ф №914-00001 от 14.09.12 76.09<br>СК Провести Записать |  |  |  |  |  |

После добавления нового документа, необходимо указать организацию, контрагента (покупателя или поставщика) и договор с контрагентом. В поле "Представление документа" необходимо внести описание первичного документа учета на основании которого производится корректировка оперативной задолженности. В качестве договора с контрагентом может быть указан как договор с покупателем, так и договор с поставщиком.

Заполнить табличную часть документа можно двумя способами: построчно (в ручном режиме) или автоматически по текущим остаткам оперативных взаиморасчетов с контрагентом, путем нажатия на кнопку "Заполнить".

Для каждой строки необходимо указать документ, на основании которого возникла оперативная задолженность ("Доходы по грузоперевозкам" для клиентов и "Расходы по грузоперевозкам" для поставщиков), счет учета задолженности услуг по документу в бухгалтерском учете и сумму взаиморасчетов, которая подлежит корректировке. Положительная сумма указывает на увеличения задолженности по указанному документу, отрицательна - на уменьшение.

После проведения (в зависимости от вида договора, указанного в документе) для договора с покупателем документ формирует движения по регистру "Оперативная дебиторская задолженность", а для договора с поставщиком по регистру "Оперативная кредиторская задолженность":

|                                                                         | _ Движения документа: Корректировка оперативной задолженности Ф00000001 от 24.07.2013 12:00:00 💶 🛛 🗙 |       |               |              |                         |                        |        |            |              |          |  |
|-------------------------------------------------------------------------|----------------------------------------------------------------------------------------------------|-------|---------------|--------------|-------------------------|------------------------|--------|------------|--------------|----------|--|
|                                                                         | Корректировка оперативной задолженности                                                              |       |               |              |                         |                        |        |            |              |          |  |
| Корректировка оперативной задолженности Ф0000001 от 24.07.2013 12:00:00 |                                                                                                    |       |               |              |                         |                        |        |            |              | - 9      |  |
| ſ                                                                       | Оперативная дебиторская                                                                              | задол | пженность (2) |              |                         |                        |        |            |              |          |  |
|                                                                         | Период                                                                                               | N≏    | Организация   | Контрагент   | Договор                 | Счет                   | Валюта | Счет учета | Всего (вал.) |          |  |
|                                                                         | - 24.07.2013 12:00:00                                                                                | 1     | Форвардинг РУ | Стройимпульс | Дог. №ФР-009/01 от 01.0 | Доходы по грузоперевоз | Руб.   | 62.01      |              | 1 000,00 |  |
|                                                                         | - 24.07.2013 12:00:00                                                                                | 2     | Форвардинг РУ | Стройимпульс | Дог. №ФР-009/01 от 01.0 | Доходы по грузоперевоз | Руб.   | 76.09      |              | 1 180,00 |  |
|                                                                         |                                                                                                    |       |               |              |                         |                        |        |            |              |          |  |
|                                                                         |                                                                                                    |       |               |              |                         |                        |        |            |              |          |  |
|                                                                         | •                                                                                                    |       |               | e            |                         |                        |        |            |              | ►        |  |
|                                                                         |                                                                                                    |       |               |              |                         |                        |        |            |              |          |  |

#### Ввод плана оплаты одновременно для нескольких счетов

В новом релиз программы, в отчетах "Оперативная задолженность покупателей" и "Оперативная задолженность перед поставщиками" реализована возможность ввода плановой даты оплаты одновременно для нескольких счетов.

Для ввода плановой даты одновременно для нескольких счетов, необходимо:

 В сформированном отчете, в колонке "Плановая дата оплаты" выделить одновременно несколько неоплаченных счетов (с помощью мыши или стрелками управления курсора на клавиатуре с одновременным удержанием клавиши Shift - для сплошного массива документов или клавиши Ctrl - для единичных документов):

| ОПЕРАТИВНАЯ ЗАДОЛЖЕННОСТЬ ПЕРЕД<br>Параметры: На дату: 29.07.2013<br>Выводить арузоперевозки: Нет<br>Выводить заказы: Да | ПОСТАВЩИКАМИ  |             |               |           |              |              |                     |
|----------------------------------------------------------------------------------------------------|---------------|-------------|---------------|-----------|--------------|--------------|---------------------|
| Документ взаиморасчетов.Статус документа                                                                                 | Задолженность | Срок оплаты | Период        | Просроч   | енная задолж | енность      | Плановая дата оплат |
| Контрагент                                                                                                    | Pyő.          |             | задолженности | Bcero     | До 7 дней    | Свыше 7 дней |                     |
| Документ взаиморасчетов                                                                                                  |               |             |               | Py6.      | Py6.         | Pyő.         |                     |
| Принят к учёту                                                                                                    | 36 491,97     |             |               |           |              |              |                     |
| MSC                                                                                                    | 9 560,00      |             |               |           |              |              |                     |
| Счет №345 от 01.09.2012 (1)                                                                                              | 1 000,00      | 15.09.2012  | 317           | 1 000,00  |              | 1 000,00     | 10.10.2012          |
| Счет №6758 от 01.09.2012 (1, 2)                                                                                          | 2 360,00      | 23.09.2012  | 309           | 2 360,00  |              | 2 360,00     |                     |
| Счет №346 от 03.09.2012 (1)                                                                                              | 5 000,00      | 15.09.2012  | 317           | 5 000,00  |              | 5 000,00     |                     |
| Счет №12 от 01.10.2012                                                                                                   | 200,00        | 10.10.2012  | 292           | 200,00    |              | 200,00       |                     |
| Счет №1417 от 01.10.2012                                                                                                 | 1 000,00      | 01.10.2012  | 301           | 1 000,00  |              | 1 000,00     |                     |
| Авто-Лайн                                                                                                    | 13 000,00     |             |               |           |              |              |                     |
| Счет №23 от 10.01.2012 (2)                                                                                               | 7 000,00      | 20.01.2012  | 556           | 7 000,00  |              | 7 000,00     |                     |
| Счет №25 от 05.09.2012 (1)                                                                                               | 6 000,00      | 20.01.2012  | 556           | 6 000,00  |              | 6 000,00     |                     |
| ПКТ                                                                                                    | 10 500,00     |             |               |           |              |              |                     |
| Счет №НКТ-0101/356 от 05.01.2012 (2)                                                                                     | 10 500,00     | 05.01.2012  | 571           | 10 500,00 |              | 10 500,00    | 06.01.2012          |
| Транс-Логистика                                                                                                    | 3 431,97      |             |               |           |              |              |                     |
| Счет №12 от 29.03.2012 (2)                                                                                               | 3 431,97      | 29.03.2012  | 487           | 3 431,97  |              | 3 431,97     |                     |
| ИТОГО:                                                                                                    | 36 491.97     | Х           | X             | 36 491,97 |              | 36 491.97    | Х                   |

2) Нажать клавишу Enter и в открывшемся контекстном меню выбрать пункт "План оплаты":

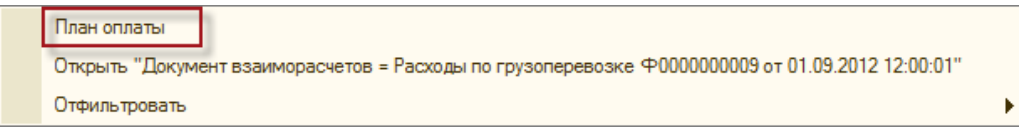

 В открывшемся диалоге ввести планируемую дату оплаты, комментарий к запланированной дате (если это необходимо) и нажать кнопку "ОК":

| Плановый срок опл  | аты 🗌 🗙                              |
|--------------------|--------------------------------------|
| Документ:          |                                      |
| Счёт №6758 от 01.0 | 09.2012 (MSC); Счёт №346 от 03.09.20 |
| План:              | Примечание:                          |
| 16.07.2013         | Со слов руководителя                 |
| пе установлен      |                                      |
|                    | ОК Отмена                            |

4) Переформировать отчет путем повторного нажатия на кнопку "Сформировать":

| onep | пирная задолженносто перед постарациками                                                                                 |               |             |               |           |              |              |                      |
|------|----------------------------------------------------------------------------------------------------|---------------|-------------|---------------|-----------|--------------|--------------|----------------------|
| Сф   | ормировать 💮 Настройка 🛛 🗟 🕞                                                                                             |               |             |               |           |              |              |                      |
| ]    | ОПЕРАТИВНАЯ ЗАДОЛЖЕННОСТЬ ПЕРЕД<br>Параметры: На дату: 29.07.2013<br>Выводить грузоперевозки: Нет<br>Выводить заказы: Да | ПОСТАВЩИКАМИ  |             |               |           |              |              |                      |
|      | Документ взаиморасчетов.Статус документа                                                                                 | Задолженность | Срок оплаты | Период        | Просроч   | енная задолж | енность      | Плановая дата оплаты |
|      | Контрагент                                                                                                    | Руб.          |             | задолженности | Bcero     | До 7 дней    | Свыше 7 дней |                      |
|      | Документ взаиморасчетов                                                                                                  |               |             |               | Pyő.      | Pyő.         | Pyő.         |                      |
| T.a. | Принят к учёту                                                                                                    | 36 491,97     |             |               |           |              |              |                      |
|      | MSC                                                                                                    | 9 560,00      |             |               |           |              |              |                      |
|      | Счет №345 от 01.09.2012 (1)                                                                                              | 1 000,00      | 15.09.2012  | 317           | 1 000,00  |              | 1 000,00     | 10.10.2012           |
|      | Счет №6758 от 01.09.2012 (1, 2)                                                                                          | 2 360,00      | 23.09.2012  | 309           | 2 360,00  |              | 2 360,00     | 16.07.2013           |
|      | Счет №346 от 03.09.2012 (1)                                                                                              | 5 000,00      | 15.09.2012  | 317           | 5 000,00  |              | 5 000,00     | 16.07.2013           |
|      | Счет №12 от 01.10.2012                                                                                                   | 200,00        | 10.10.2012  | 292           | 200,00    |              | 200,00       | 16.07.2013           |
|      | Счет №1417 от 01.10.2012                                                                                                 | 1 000,00      | 01.10.2012  | 301           | 1 000,00  |              | 1 000,00     | 16.07.2013           |
| Ð    | Авто-Лайн                                                                                                    | 13 000,00     |             |               |           |              |              |                      |
|      | Счет №23 от 10.01.2012 (2)                                                                                               | 7 000,00      | 20.01.2012  | 556           | 7 000,00  |              | 7 000,00     |                      |
| L    | Счет №25 от 05.09.2012 (1)                                                                                               | 6 000,00      | 20.01.2012  | 556           | 6 000,00  |              | 6 000,00     |                      |
| ē.   | пкт                                                                                                    | 10 500,00     |             |               |           |              |              |                      |
|      | Счет №НКТ-0101/356 от 05.01.2012 (2)                                                                                     | 10 500,00     | 05.01.2012  | 571           | 10 500,00 |              | 10 500,00    | 06.01.2012           |
| þ    | Транс-Логистика                                                                                                    | 3 431,97      |             |               |           |              |              |                      |
|      | Счет №12 от 29.03.2012 (2)                                                                                               | 3 431,97      | 29.03.2012  | 487           | 3 431,97  |              | 3 431,97     |                      |
|      | ИТОГО:                                                                                                    | 36 491,97     | х           | X             | 36 491,97 |              | 36 491,97    | Х                    |

#### Ввод в отчетах информации о заказах

В новом релизе программы в настройках отчетов "Оперативная задолженность покупателей", "Оперативная задолженность перед поставщиками", "Ведомость оперативных взаиморасчетов с покупателями", "Ведомость оперативных взаиморасчетов с поставщиками", "Ведомость взаиморасчетов с покупателями" и "Ведомость взаиморасчетов с поставщиками" добавлена опция "выводить заказы", которая обеспечивает вывод информации о номерах заказов грузоперевозок, содержащихся в документах взаиморасчетов:

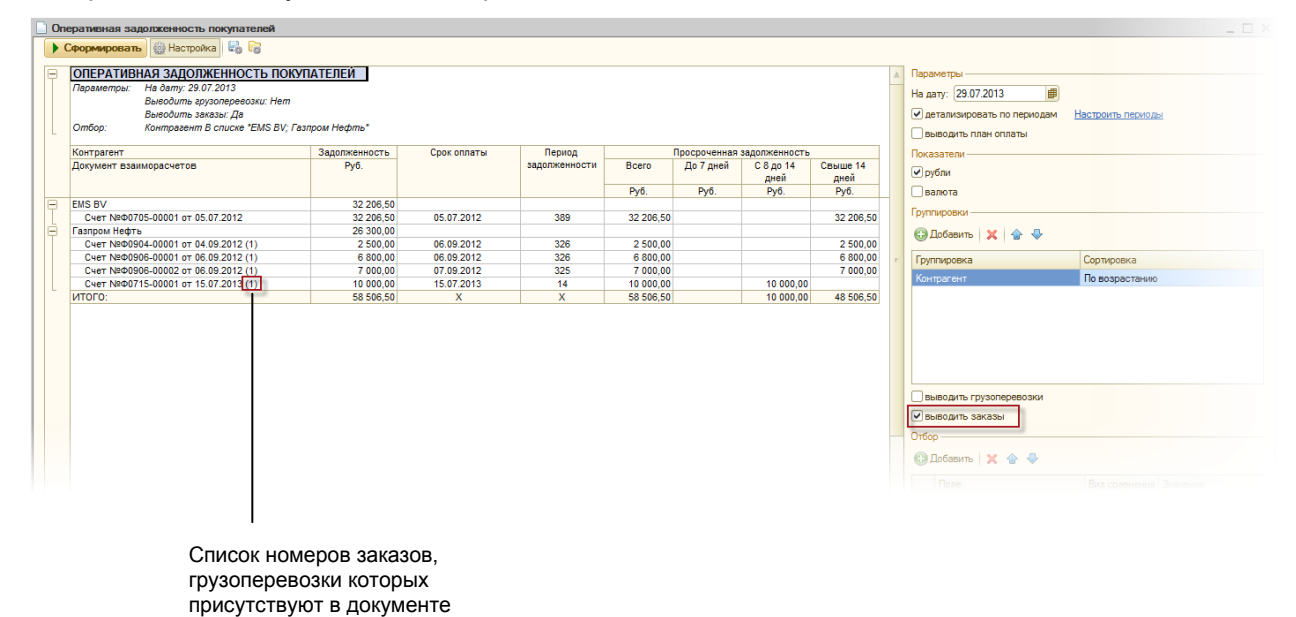

Просмотр движений ведомых документов

В журналах документов "Расходы по грузоперевозкам", "Доходы по грузоперевозкам" и "Выявление финансового результата" при вызове команды просмотра движений документа:

| 📄 Выя | Выявление финансового результата |                     |               |               |                      |             |              |   |
|-------|----------------------------------|---------------------|---------------|---------------|----------------------|-------------|--------------|---|
| •     |                                  |                     |               |               |                      |             |              |   |
| Номе  | ep                               | Дата 🚊              | Организация   | Контрагент    | Договор              | Аналитика   | Отчёт агента |   |
|       |                                  |                     |               |               |                      |             |              |   |
| - چا  | ₽0405-00004                      | 11.04.2012 0:00:00  | Форвардинг РУ | Дженерал Топ  | Дог. №3232 от 01.01  | MSCU8654220 | ~            |   |
|       | ₽0906-00004                      | 07.09.2012 17:49:20 | Форвардинг РУ | Газпром Нефть | Дог. №10 от 01.01.12 | 1           | ~            |   |
|       | Þ0726-00004                      | 26.07.2013 9:00:46  | Форвардинг РУ | Газпром Нефть | Дог. №10 от 01.01.12 | 1           | ~            |   |
|       |                                  |                     |               |               |                      |             |              |   |
| -     |                                  |                     | e             |               |                      |             |              | • |
|       |                                  |                     |               |               |                      |             |              |   |

#### реализована возможность просмотра движений ведомых документов:

| Движения документа: Выявление финан           | сового результата Ф0405-0 | 0004 от 11.04.2012 0:00:00 | )        | _ 🗆            |
|-----------------------------------------------|---------------------------|----------------------------|----------|----------------|
| Выявление финансового результата              |                           |                            |          |                |
| Выявление финансового результата Ф0405-0000   | 04 от 11.04.2012 0:00:00  |                            |          | <b>- A</b> [[] |
| Выявление финансового результата Ф0405-000    | 04 от 11.04.2012 0:00:00  |                            |          | 1000           |
| Реализация товаров и услуг Ф0405-00004 от 11. | 04.2012 0:00:00           |                            |          |                |
| Счет-фактура выданный Ф0405-00004 от 11.04.2  | 012 0:00:00               |                            |          | Топ            |
|                                               | + 11.04.2012 0:00:00      | 2 MSCU8654220              | Демередж | Дженерал Топ   |
|                                               |                           |                            |          |                |
|                                               |                           |                            |          |                |
|                                               |                           |                            |          |                |
|                                               |                           |                            |          |                |
|                                               | 4                         |                            |          | •              |
|                                               |                           |                            |          |                |
|                                               |                           |                            |          |                |

Выбор ведомого документа для просмотра его движений

### Ввод расходных документов на основании бюджета

В программе реализован механизм ввода документов "Расходы по грузоперевозкам" на основании бюджета грузоперевозки (заказа). Для ввода документа "Расходы по грузоперевозкам" на основании ранее сформированной расходной части бюджета необходимо открыть карточку грузоперевозки (заказа) на закладке "Финансы" и с панели инструментов вызвать команду "Добавить на основании бюджета":

| Номер: Дата: Тип перевозки: Контейнер:                                                                                                    |                                                                            |                       |                        |        |             | ажер продаж:   | Оперативн   | ый менеджер |
|----------------------------------------------------------------------------------------------------|----------------------------------------------------------------------------|-----------------------|------------------------|--------|-------------|----------------|-------------|-------------|
| <u> </u>                                                                                                    | 5.12.2011 🗰 Импорт (конте                                                  | йнерный Q TRLU7277313 |                        | 20'ST  | Q Kpar      | иенко Елена    | Q Крезцов Е | Василий С   |
| Клиент: Маршрут: Груз:                                                                                                    |                                                                            |                       |                        |        | :           | Заказ:         |             |             |
| Сафит                                                                                                    |                                                                            | Q                     |                        |        | 0           |                |             |             |
| № Мониторинг         □         Расходы (2)         □         Результат           Вюджет         Image: Contract of the synthesis of the synthesis of the synthesyntex of the synthesis of the synthe synthesis of the sy |                                                                            |                       |                        |        |             |                |             |             |
| Комментарий                                                                                                    | Контрагент                                                                 | Организация           | Документ               | Валюта | Всего, Вал. | Всего          | Сумма       | НДС         |
|                                                                                                    | I MSC                                                                      | Форвардинг РУ         | Акт №15 от 03.01.12; С | Руб.   | 2 850,00    | 2 850,00       | 2 850,00    |             |
|                                                                                                    | I MSC                                                                      | Форвардинг РУ         | Акт №30 от 01.04.12; С | Руб.   | 1 180,00    | 1 180,00       | 1 000,00    | 180         |
|                                                                                                    |                                                                            |                       |                        |        |             |                |             | 4           |
|                                                                                                    | Финансовый результат<br>Прибыль: 470,00 Руб., прибыль без НДС: 650,00 Руб. |                       |                        |        |             | покировка локи | ментов      |             |

В открывшемся диалоге необходимо выбрать поставщика и нажать кнопку "Далее":

| B | Ввод документа на основании бюджета 🛛 🗙 |            |        |          |      |                |  |  |
|---|-----------------------------------------|------------|--------|----------|------|----------------|--|--|
|   | Выбор контрагента:                      |            |        |          |      |                |  |  |
|   | Организация                             | Контрагент | Валюта | Бюджет   | Факт | Сальдо         |  |  |
|   | 😑 Форвардинг РУ                         | ПКТ        | Руб.   | 3 600,00 |      | 3 600,00       |  |  |
|   |                                         |            |        |          |      |                |  |  |
|   |                                         |            |        |          |      |                |  |  |
|   |                                         |            |        |          |      |                |  |  |
|   |                                         |            |        |          |      |                |  |  |
|   |                                         |            |        |          |      |                |  |  |
|   |                                         |            |        |          |      | Далее > Отмена |  |  |
|   |                                         |            |        |          |      |                |  |  |

Аналогично тому как это делается для доходных документов, необходимо заполнить значение колонки "К выставлению" для требуемых услуг и нажать кнопку "ОК":

| Ввод документа на основании бюд | жета    |            |          |      |              | □ ×             |
|---------------------------------|---------|------------|----------|------|--------------|-----------------|
| Организация:                    | Клиент: |            | Валюта:  | 0    | Договор:     | 5 or 01 01 11 0 |
| Номенклатура                    |         | Ставка НДС | Бюджет   | Факт | Квыставлению | Сальдо          |
| — Хранение                      |         | 18%        | 3 600,00 |      | - 3 600,00   |                 |
|                                 |         |            |          |      |              |                 |
|                                 |         |            |          |      |              |                 |
| К выставлению: 3 600,00 Руб.    |         |            |          |      |              |                 |
|                                 |         |            |          |      |              | ОК Отмена       |

Программа автоматически заполнит и откроет форму нового документа "Расходы по грузоперевозке".

#### Новый механизм указания плательщика по грузоперевозке

В новом релизе программы механизм указания плательщика по грузоперевозке (отличного от клиента, указанного в карточке) претерпел изменение.

Для использования механизма необходимо в параметрах программы, в разделе "Финансы" указать параметр грузоперевозок, значение которого будет использовано в качестве плательщика:

| Параметры                                                                                                    |                                                                                                    | _ 🗆 ×   |
|----------------------------------------------------------------------------------------------------|----------------------------------------------------------------------------------------------------|---------|
| <ul> <li>Параметры</li> <li>Общие</li> <li>Мониторинг</li> <li>Бюджетирование</li> <li>По умолчанию</li> <li>Электронная почта</li> <li>Печатные формы</li> <li>Системные</li> <li>Параметры учёта</li> <li>Учётная политика</li> <li>Начало ведения учёта</li> <li>Учётная политика</li> <li>Начало ведения учёта</li> <li>Счета расчётов</li> <li>Пользователи</li> <li>Группы пользователей</li> <li>Права доступа</li> <li>О программе</li> </ul> | Финансы<br>Оригиналы документов<br>✓ контролировать получение оригиналов документов от поставщиков<br>✓ контролировать возврат оригиналов документов от клиентов<br>Плательщики по грузоперевозкам<br>В качестве плательщика по грузоперевозке использовать параметр:<br>Отравитель | _ □ ×   |
|                                                                                                    | ОК Записать                                                                                                    | Закрыть |

В качестве параметра должен быть указан один из параметров, имеющих тип "Справочник.Контрагенеты".

После произведенных настроек, в документах системы, при автоматическом заполнении плательщика по грузоперевозке, будет отрабатываться следующий алгоритм:

- Если в карточке грузоперевозке отсутствует параметр, указанный в параметрах программы в качестве плательщика, то в качестве плательщика будет использован клиент из карточки грузоперевозки.
- 2) Если параметр, указанный в параметрах программы в качестве плательщика, присутствует в карточке грузоперевозки, но значение параметра не задано, то, если в настройках пользователя установлена опция "подставлять клиента вместо незаполненного плательщика":

| Ha          | стройки пользовате | лей *                                                   |          | _ 🗆 ×   |
|-------------|--------------------|---------------------------------------------------------|----------|---------|
| Поль        | зователь:          |                                                         |          |         |
| Адм         | инистратор         |                                                         | Q        |         |
| 0           | Мониторинг         | Действия —                                              |          |         |
|             | Финансы            | подставлять последний договор в затратных документах    |          |         |
| B           | Подбор             | подставлять последний договор в доходных документах     |          |         |
|             | Печатные формы     | подставлять ставку НДС при выборе номенклатуры          |          |         |
|             | Почта              | разрешить редактировать колонку "Всего"                 |          |         |
|             | Бюджеты            | 🕅 подставлять клиента вместо незаполненного плательщика |          |         |
| <b>68</b> 3 | Сервис             | Контроль —                                              |          |         |
|             |                    | информировать о наличие блокированых грузоперевозок     |          |         |
|             |                    | Контролировать срок действия договоров                  |          |         |
|             |                    |                                                         |          |         |
|             |                    |                                                         |          |         |
|             |                    |                                                         |          |         |
|             |                    | OF                                                      | Записать | Закрыть |

то в качестве плательщика будет указан клиент из карточки грузоперевозки. Если, выше указанная опция в настройках пользователя не установлена, то значение плательщика останется незаполненным.

 Если параметр, указанный в параметрах программы в качестве плательщика, присутствует в карточке грузоперевозки и его значение задано, то оно (значение) будет использовано в качестве плательщика по грузоперевозке.

### Исправленные ошибки

| Код | Описание ошибки                                                                                                    |
|-----|----------------------------------------------------------------------------------------------------|
| 152 | При первой записи элемента справочника "Мониторинговые статусы" с<br>установленной пиктограммой не происходит ее отражение в списке элементов и в<br>журнале грузоперевозок. |
| 192 | После актирования счета в журнале "Доходы по грузоперевозкам" не обновляется информации о сумме неактированного сальдо.                                                      |
| 193 | При добавлении документов из карточек заказа или грузоперевозки не происходит автоматическое заполнение реквизитов.                                                          |